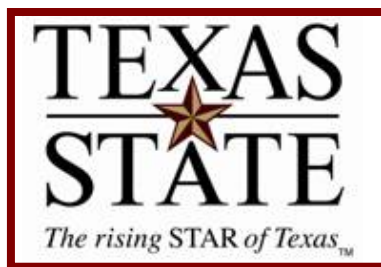

## **Budget Office**

**Finance and Support Services Division** 

# Salary Encumbrance Reconciliation Report

SAP Transaction ZFM\_SAL\_RECON

<u>Purpose</u> The Salary Encumbrance Reconciliation Report is a useful tool to view and reconcile salary encumbrances.

### <u>Step 1</u>

Run SAP transaction ZFM\_SAL\_RECON.

Input the following criteria:

*Detailed Report*: Select this radio button to receive detailed amounts per employee by month.

Summary Report: Select this radio button to receive subtotaled amounts per employee.

*Cost Center*: Enter your cost center (fund center). Note: You may enter an order number or WBS in lieu of a cost center.

*Fund*: Enter your fund.

*Position*: Use this field to search for a specific employee.

*GL account*: To narrow your results enter a GL or GL range. [eg: 701000 (unclassified staff salaries) to 701500 (classified salaries)]

Selection From: Enter fiscal year date range 9/1/xxxx to 8/31/xxxx.

Click Execute 🕒

#### **Reconciliation for Salary Encumbrances Report**

| ⊕                     |            |               |          |
|-----------------------|------------|---------------|----------|
| Select Type of Output |            |               |          |
| Detailed Report       | 0          |               |          |
| Summary Report        | ۲          |               |          |
| Include Paid Items?   |            |               |          |
| Account Assignment    |            |               |          |
| Cost Center           | æ          | to            | ➡        |
| Order                 |            | to            | <b>₽</b> |
| WBS                   |            | to            | <b>₽</b> |
| Fund                  |            | to            | <b>₽</b> |
| GL Account.           |            | to            | ➡        |
|                       |            |               |          |
| Human Resources       |            |               |          |
| Position              |            | to            | s 🖻      |
|                       |            |               |          |
| General Information   |            |               |          |
| Selection from        | 09/01/2007 | to 08/31/2008 |          |
| Layout                |            |               |          |
|                       |            |               |          |

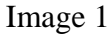

### <u>Step 2</u>

Review results of report. Most columns are self explanatory, but a few are discussed further. *Start Date*: Beginning date of salary calculation for that line. (Not Employee Start Date) *End Date*: End date of salary calculation for that line. (Not Employee End Date) *Vacant*: Indicates positions that are or were vacant and the corresponding amount. *Filled Amount*: Salary amount between start and end dates for that line.

| 3 2 7 6 2 7 8          | 20 20 20 00 00 00 00       |            |             |       |           |            |            |            |          |                 |
|------------------------|----------------------------|------------|-------------|-------|-----------|------------|------------|------------|----------|-----------------|
| Position Position name | Pers.No. Employee/app.name | G/L acct 🕇 | Cost Center | Order | WBS Elem. | Fund       | Start Date | End Date   | Σ Vacant | Σ Filled Amount |
|                        |                            | 701000     | 1411000000  |       |           | 1000054108 | 09/01/2007 | 09/30/2007 | 0.00     | 4,160.70        |
|                        |                            |            | 1411000000  |       |           | 1000054108 | 10/01/2007 | 10/31/2007 | 0.00     | 4,125.00        |
|                        |                            |            | 1411000000  |       |           | 1000054108 | 11/01/2007 | 11/30/2007 | 0.00     | 4,125.00        |
|                        |                            |            | 1411000000  |       |           | 1000054108 | 12/01/2007 | 12/31/2007 | 0.00     | 4,125.00        |
|                        |                            | 1          | 1411000000  |       |           | 1000054108 | 01/01/2008 | 01/31/2008 | 0.00     | 4,125.00        |
|                        |                            |            | 1411000000  |       |           | 1000054108 | 02/01/2008 | 02/29/2008 | 0.00     | 4,125.00        |
|                        |                            |            | 1411000000  |       |           | 1000054108 | 03/01/2008 | 03/31/2008 | 0.00     | 4,125.00        |
|                        |                            |            | 1411000000  |       |           | 1000054108 | 04/01/2008 | 04/30/2008 | 0.00     | 4,125.00        |
|                        |                            |            | 1411000000  |       |           | 1000054108 | 05/01/2008 | 05/31/2008 | 0.00     | 4,125.00        |
|                        |                            |            | 1411000000  |       |           | 1000054108 | 06/01/2008 | 06/30/2008 | 0.00     | 4,125.00        |
|                        |                            |            | 1411000000  |       |           | 1000054108 | 07/01/2008 | 07/31/2008 | 0.00     | 4,125.00        |
|                        |                            |            | 1411000000  |       |           | 1000054108 | 08/01/2008 | 08/31/2008 | 0.00     | 4,125.00        |
|                        |                            |            | 1411000000  |       |           | 1000054108 | 09/01/2007 | 09/30/2007 | 0.00     | 6,861.75        |
|                        |                            |            | 1411000000  |       |           | 1000054108 | 10/01/2007 | 10/31/2007 | 0.00     | 6,861.75        |
|                        |                            |            | 1411000000  |       |           | 1000054108 | 11/01/2007 | 11/30/2007 | 0.00     | 6,861.75        |
|                        |                            |            | 1411000000  |       |           | 1000054108 | 12/01/2007 | 12/31/2007 | 0.00     | 6,861.75        |
|                        |                            |            | 1411000000  |       |           | 1000054108 | 01/01/2008 | 01/31/2008 | 0.00     | 6,861.75        |
|                        |                            |            | 1411000000  |       |           | 1000054108 | 02/01/2008 | 02/29/2008 | 0.00     | 6,861.75        |
|                        |                            |            | 1411000000  |       |           | 1000054108 | 03/01/2008 | 03/31/2008 | 0.00     | 6,861.75        |
|                        |                            |            | 1411000000  |       |           | 1000054108 | 04/01/2008 | 04/30/2008 | 0.00     | 6,861.75        |
|                        |                            |            | 1411000000  |       |           | 1000054108 | 05/01/2008 | 05/31/2008 | 0.00     | 6,861.75        |
|                        |                            |            | 1411000000  |       |           | 1000054108 | 06/01/2008 | 06/30/2008 | 0.00     | 6,861.75        |
|                        |                            |            | 1411000000  |       |           | 1000054108 | 07/01/2008 | 07/31/2008 | 0.00     | 6,861.75        |
|                        |                            |            | 1411000000  |       |           | 1000054108 | 08/01/2008 | 08/31/2008 | 0.00     | 6,861.75        |
| (Detailed Report SI    | hown)                      |            |             |       |           |            |            |            |          | Image 2         |

**Budget Office**